| Date            | 2019 / 11 / 25                                           | Release Note | 🗆 Internal 🔳 External |  |  |  |  |  |  |  |
|-----------------|----------------------------------------------------------|--------------|-----------------------|--|--|--|--|--|--|--|
| Category        | ■ FAQ □ SOP                                              | Related OS   | AdvLinux 2.0.1        |  |  |  |  |  |  |  |
| Abstract        | FAQ_How to set the auto software keyboard under AdvLinux |              |                       |  |  |  |  |  |  |  |
| ADSIFACE        | 2.0.1?                                                   |              |                       |  |  |  |  |  |  |  |
| Keyword         | AdvLinux 2.0.1, Software keyboard                        |              |                       |  |  |  |  |  |  |  |
| Related Product | AdvLinux 2.0.1                                           |              |                       |  |  |  |  |  |  |  |

Advantech AE Technical Sharing Document

## Problem Description:

In many application environments, customers use the touch screen to input text, and the default does not have the physical keyboard and mouse. In this FAQ, we will show you how to enable the soft keyboard through the settings.

# ■ Brief Analysis and Solution :

#### Step 1.

Onboard Preferences  $\rightarrow$  General  $\rightarrow$  Auto-show when editing text

| <b>*</b>                                                                                                    | Onboard Preferences                                                                                                    | - + | × |  |
|----------------------------------------------------------------------------------------------------|----------------------------------------------------------------------------------------------------|-----|---|--|
| General<br>Window<br>Layout<br>Theme<br>Snippets<br>Keyboard<br>Auto-show<br>Typing Assistance<br>Universal Access | General  Show/Hide options  Auto-show when editing text  Start Onboard hidden  Desktop Integration  Show floating icon when Onboard is hidden  Show when unlocking the screen  Show tooltips  Show status icon Status icon provider: Auto-detect |     |   |  |
|                                                                                                    |                                                                                                    | se  |   |  |

# Step 2.

# Session and Startup $\rightarrow$ Onboard(flexible onscreen keyboard)

| -        | Session and Startup                                                                                                    | +                        | × |
|----------|----------------------------------------------------------------------------------------------------|--------------------------|---|
|          | Session and Startup<br>Customize desktop startup and splash screen                                                                                                    |                          |   |
| General  | Splash Application Autostart Session Advanced                                                                                                    |                          |   |
| i        | Below is the list of applications that will be start<br>automatically when you login to your Xfce desktop, in addit<br>to the applications that were saved when you logged out I<br>time. Cursive applications belong to another desk<br>environment, but you can still enable them if you want. | ted<br>ion<br>ast<br>top |   |
|          | User folders update (Update common folders names to match                                                                                                    |                          |   |
| <b>S</b> | User folders update                                                                                                    |                          |   |
| <b>S</b> | Xfsettingsd (The Xfce Settings Daemon)                                                                                                    |                          |   |
|          | Certificate and Key Storage (GNOME Keyring: PKCS#11 Compone                                                                                                    | e.                       |   |
|          | GNOME Software                                                                                                    |                          |   |
|          | Indicator Messages                                                                                                    | 0                        |   |
| <b>X</b> | Onboard (Flexible onscreen keyboard)                                                                                                    |                          |   |
|          | Secret Storage Service (GNOME Keyring: Secret Service)                                                                                                    |                          |   |
|          | SSH Key Agent (GNOME Keyring: SSH Agent)                                                                                                    | U                        |   |
| Add      | Remove For                                                                                                    |                          |   |
| Help     | p × Clo                                                                                                    | se                       |   |

Step 3:

Open the terminal:

1. su

- 2. sudo apt-get update
- 3. sudo apt-get install libatk-adaptor

| -                                                                                                    |                                                                                                    | Ter                                                                                                    | minal - root                                                                                                    | @adva                                                                                                    | ntech-m                                                                                            | nach                                    | nine                                       | e: /ł                                                  | non                                                  | ne/                                              | /ad                                | lvan                                                       | tec                                  | h                                   |                             |                                       | -                  | +         | × |
|----------------------------------------------------------------------------------------------------|----------------------------------------------------------------------------------------------------|----------------------------------------------------------------------------------------------------|----------------------------------------------------------------------------------------------------|----------------------------------------------------------------------------------------------------|----------------------------------------------------------------------------------------------------|-----------------------------------------|--------------------------------------------|--------------------------------------------------------|------------------------------------------------------|--------------------------------------------------|------------------------------------|------------------------------------------------------------|--------------------------------------|-------------------------------------|-----------------------------|---------------------------------------|--------------------|-----------|---|
| File                                                                                                    | Edit                                                                                                    | View                                                                                                    | Terminal                                                                                                    | Tabs                                                                                                    | Help                                                                                               |                                         |                                            |                                                        |                                                      |                                                  |                                    |                                                            |                                      |                                     |                             |                                       |                    |           |   |
| advan<br>root@<br>Get:1<br>Hit:2<br>Hit:3<br>Get:4<br>Get:5<br>Fetch<br>Readi<br>Readi<br>Build<br>Readi<br>libat<br>0 upg | tech@a<br>advant<br>http:<br>http:<br>http:<br>http:<br>http:<br>ed 252<br>ng pac<br>advant<br>ng pac<br>ing de<br>ng sta<br>k-adap<br>raded, | dvante<br>ech-ma<br>//secu<br>//ppa.<br>//cn.a<br>//cn.a<br>//cn.a<br>kB in<br>kage l<br>kage l<br>ech-ma<br>kage l<br>penden<br>te inf<br>tor is<br>0 new | ch-machine<br>chine:/hom<br>rity.ubunt<br>launchpad.<br>rchive.ubu<br>rchive.ubu<br>rchive.ubu<br>3s (80.3<br>ists Do<br>chine:/hom<br>ists Do<br>cy tree<br>ormation<br>already t<br>ly install | e: \$ su<br>ne/adva<br>u.com/<br>ntu.co<br>intu.co<br>kB/s)<br>one<br>kB/s)<br>one<br>. Done<br>the new<br>Led, 0 | untech#<br>ubuntu<br>appia/s<br>m/ubunf<br>m/ubunf<br>m/ubunf<br>intech#<br>e<br>vest ve<br>to rem | su<br>bi<br>sta<br>tu<br>tu<br>tu<br>tu | do<br>oni<br>ble<br>bio<br>bio<br>do<br>do | apt<br>.c-s<br>//uk<br>nic<br>nic<br>nic<br>apt<br>(2. | t-g<br>sec<br>bun<br>c I<br>c-u<br>c-b<br>t-g<br>t-g | et<br>ur:<br>tu<br>nRo<br>pda<br>acl<br>et<br>.2 | uj<br>ity<br>el<br>ato<br>kpo<br>i | pdat<br>y Ir<br>ioni<br>ease<br>es l<br>orts<br>nsta<br>). | te<br>nRe<br>ic<br>InR<br>s I<br>all | leas<br>InRe<br>elea<br>nRel<br>lit | e [8<br>leas<br>ease<br>atk | 38.7<br>5e<br>[88.7<br>⊵ [74<br>-adap | kB]<br>/ kE<br>1.6 | 3]<br>kB] | ſ |

Step 4:

Reboot

## ■ <u>Contact Window</u>:

If you need further information from headquarter, please contact PAE Simon.Peng #7707.